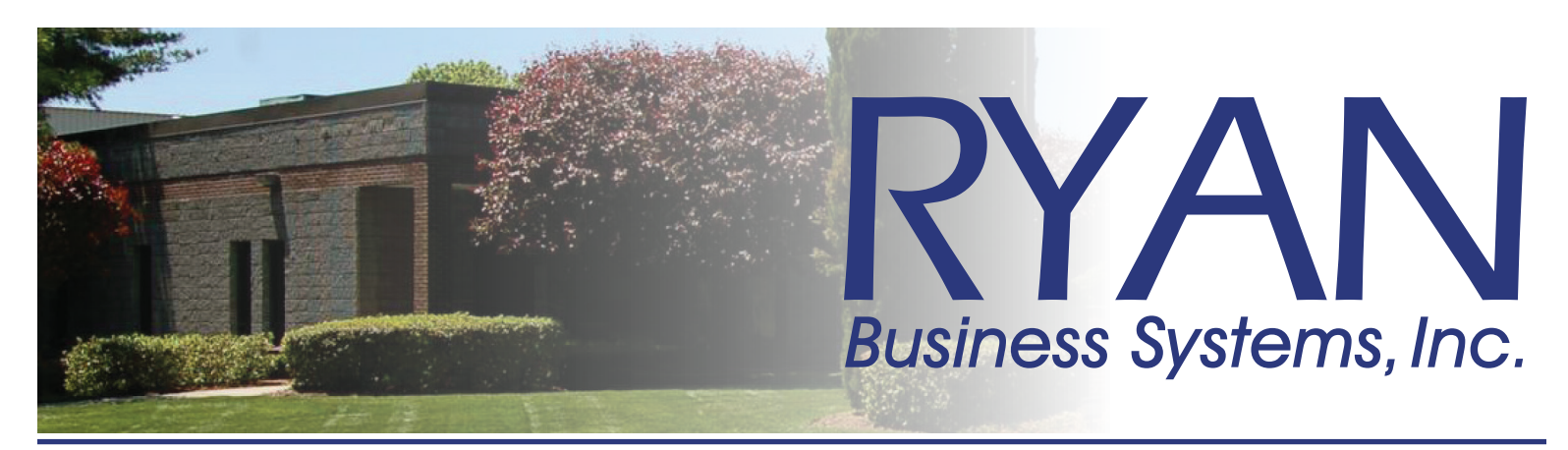

### **Online Copier/Printer Service Requests** *How to place an online service call*

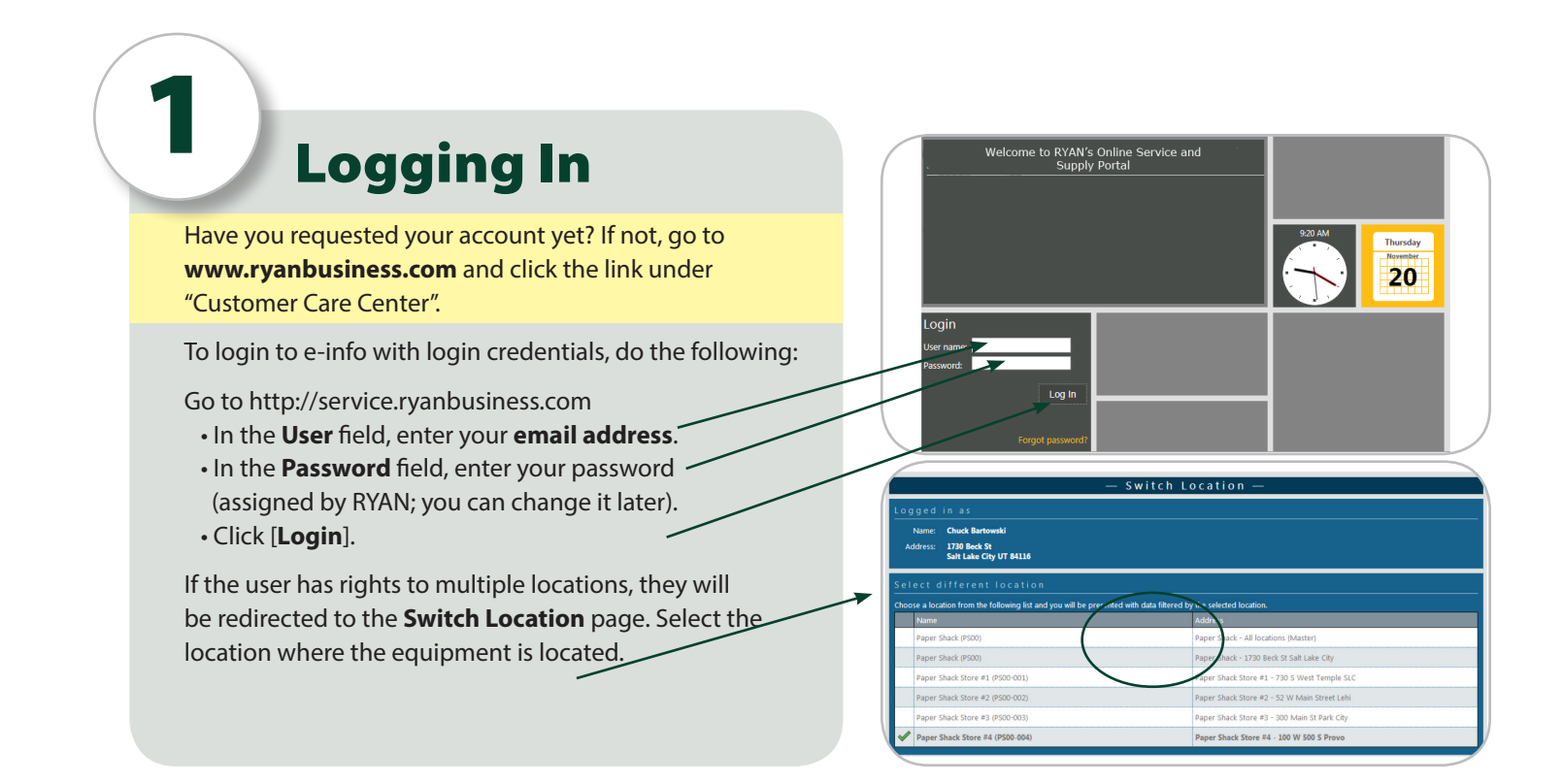

## Enter a Service Call

At the customer home page screen, click on the "New Service Call" button in the Service Calls tile

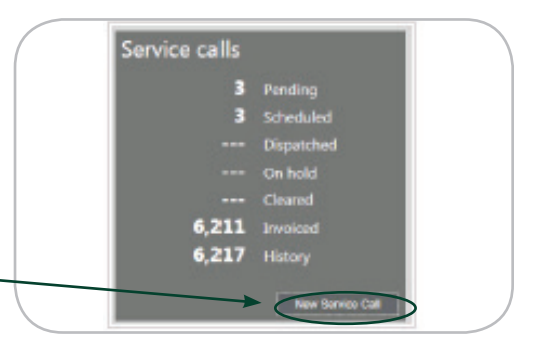

(continued on next page)

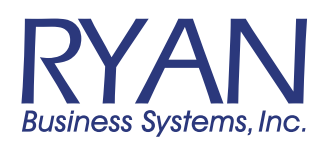

455 Governor's Highway, South Windsor, Connecticut 06074 • 800.842.1916 4 Oxford Road, Milford, Connecticut 06460 • www.ryanbusiness.com

# placing service calls P2

3

#### **Select the Equipment**

a)In the "Identify the equipment" tile,Click on the "Select equipment" link to show a list of your equipment

b)Click on the equipment you need service for, or click the "Search for Equipment" tab, enter the equipment ID# and click "Go"

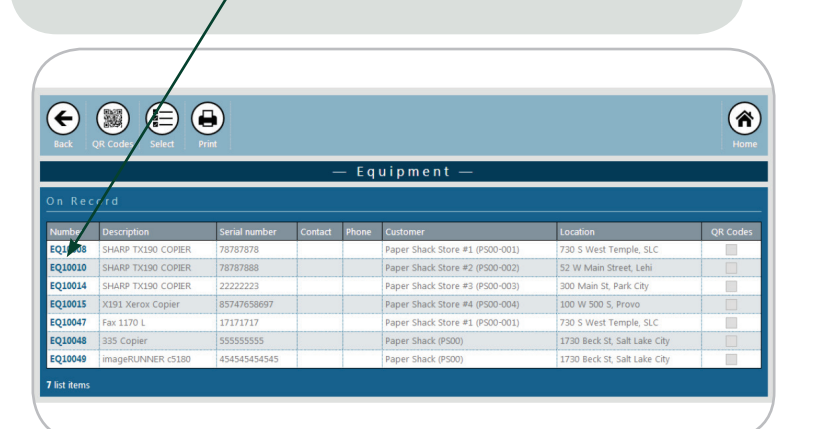

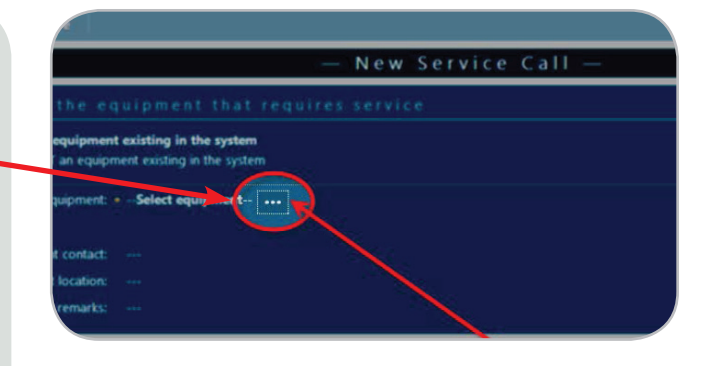

### **Enter your information**

Enter your personal contact information (if not populated automatically):

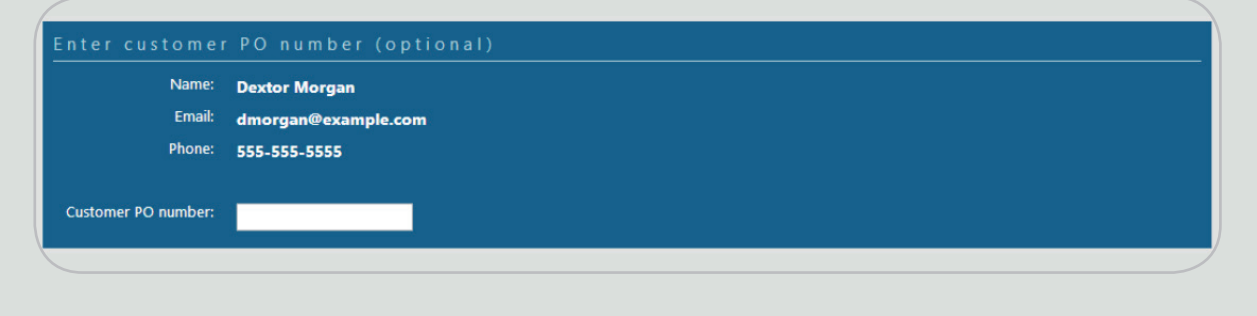

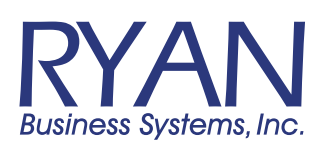

(continued on next page)

455 Governor's Highway, South Windsor, Connecticut 06074 · 800.842.1916 4 Oxford Road, Milford, Connecticut 06460 · www.ryanbusiness.com

## placing service calls P3

## **Enter a description** In the "Enter a description:" tile, enter the problem you are experiencing with the equipment and then click the "Save" button: your call has been entered. Description: \* 8 To enter equipment NOT existing in the a system 1) Fill out the description (Make of the machine) tify the equipment that requires servic 2) Fill in the Model 3)Fill in the Serial Number (found on the back of the machine) 4) If you have questions please call 1-800-842-1916 and one of our representatives can assist you

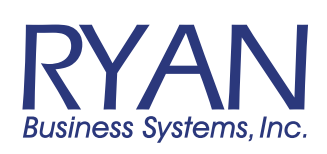

455 Governor's Highway, South Windsor, Connecticut 06074 • 800.842.1916 4 Oxford Road, Milford, Connecticut 06460 • www.ryanbusiness.com